## **ISSUE:**

1) You made an attachment to the CSR system or ran a Query and want to download it to the excel and click on VIEW button

| Menu                                            |                                                                                     |
|-------------------------------------------------|-------------------------------------------------------------------------------------|
|                                                 |                                                                                     |
| - CSR Main                                      | CSR Main CSR Assignee CSR Comments CSR Attach                                       |
| Enterprise Components                           |                                                                                     |
| ▷ PeopleSoft                                    | <b>CCD</b> : ACTORNO                                                                |
| D My Content                                    | CSK ID. ACTOUTING Age not calculated for Biographical page for Country not = to USA |
| Content Management                              | Initiated By: ACTUT USER Unit Test Super User                                       |
| D Internal Controls Enforcer                    | · · · · · ·                                                                         |
| Portal Administration                           | Attachmente state and black                                                         |
| ▷ Worklist                                      | Allachiments <u>Find</u> First D 1 of 1 D Last                                      |
| Application Diagnostics                         | · · · · · · · · · · · · · · · · · · ·                                               |
| D Tree Manager                                  | User ID ACTUT_USER Unit Test Super User                                             |
| Reporting Tools                                 | DateTime: 04/01/08 10:05:23 000000AM                                                |
| D People Loois                                  |                                                                                     |
| - DemoSite Home                                 | File Name: Lis.doc                                                                  |
| - Take a Survey                                 | Description large not calculated country NZ                                         |
| - Workspaces                                    | Add View                                                                            |
| - My Account Sign On                            | Add View                                                                            |
| <ul> <li><u>My Instant Messaging</u></li> </ul> |                                                                                     |
| – Change My Password                            |                                                                                     |

2) A window as shown below flashes and goes away and you can not save or view the attachment!

| CSR Main - Windows Incernet E                                                      | xpiorer                                        |                                                                                                    |                  |
|------------------------------------------------------------------------------------|------------------------------------------------|----------------------------------------------------------------------------------------------------|------------------|
| COO V 🖉 http://hrdev.navis                                                         | te.net:11501/psp/actpdevl_1/EMPLOYEE/EMPL/c/CS | SR_MENU.CSR_PGLT.GBL                                                                                               | 💌 👉 🗙 Li         |
| ₩ <sub>2</sub> +                                                                   |                                                |                                                                                                    |                  |
| 😭 🏟 🍘 CSR Main                                                                     |                                                |                                                                                                    | 6                |
|                                                                                    |                                                | <pre>//http://hrdev.navisite.net:11501/psc/actpdevl_1/?cmd=viewattach&amp;userfile=Lis.doc&amp;sdirname=9737</pre> | - Window 💶 🗙     |
| CITACEC                                                                            |                                                | 🕞 🕞 👻 🖉 http://hrdev.navisite.net:11501/psc/actpdevl_1/?cmd=viewatt 🔽 🐓 🗙 Live Search                              | <b>₽</b> -       |
|                                                                                    |                                                | • •                                                                                                    |                  |
| My Page Guest Investor                                                             | Administration                                 |                                                                                                    | Dana 🧑 Taala »   |
| , 💻                                                                                |                                                | V SPA U http://hrdev.navisite.net:115U1/psc/actpdevi_1//cm                                                         | Page + 🔮 Tools + |
| ▽ CSR                                                                              |                                                |                                                                                                    |                  |
| - CSR Main                                                                         | CSR Main CSR Assignee CSR Co                   |                                                                                                    |                  |
| D Enterprise Components<br>D PeopleSoft                                            |                                                |                                                                                                    |                  |
| D My Content                                                                       | CSR ID: ACT00199 Age not ca                    | 31                                                                                                    |                  |
| D Content Management<br>D Investor Portal                                          | Initiated By: ACTUT_USER Unit                  |                                                                                                    |                  |
| D Internal Controls Enforcer                                                       |                                                |                                                                                                    |                  |
| D Worklist                                                                         | Attachments                                    |                                                                                                    |                  |
| Application Diagnostics Tree Manager                                               | User ID ACTUT USER                             |                                                                                                    |                  |
| Reporting Tools                                                                    | DeteTime: 04/04/00 40:05:00 /                  |                                                                                                    |                  |
| PeopleTools Implementation Tracking                                                | baterine. 04/01/08 10.05.23.0                  |                                                                                                    |                  |
| - <u>DemoSite Home</u>                                                             | File Name: Lis.doc                             |                                                                                                    |                  |
| <ul> <li><u>Take a Survey</u></li> <li>Workspaces</li> </ul>                       | Description Age not calculated of              | X                                                                                                    |                  |
| - My Account Sign On                                                               |                                                |                                                                                                    |                  |
| <ul> <li><u>My Instant Messaging</u></li> <li><u>Change My Password</u></li> </ul> |                                                |                                                                                                    |                  |
| - My Personalizations                                                              |                                                |                                                                                                    |                  |
| - My System Profile                                                                |                                                |                                                                                                    |                  |
| F                                                                                  |                                                |                                                                                                    |                  |

## **SOLUTION:**

3) This is due to pop-up blocker OR if you have enabled pop-ups from this site there is a setup change needed to be done in your internet explorer options.

First let's see how to disable/enable the pop-up blocker:

From internet explorer menu go to, Tools > Pop-up Blocker as shown below. Enable the pop-ups if for this site if you have not already done so.

| 🖉 CSR Main - Windows Internel                                     | Explorer                                                                           |                                                            |                                           |
|-------------------------------------------------------------------|------------------------------------------------------------------------------------|------------------------------------------------------------|-------------------------------------------|
| 🕒 🗸 🔹 🖉 http://hrdev.na                                           | iste.net:11501/psp/actpdevl_1/EMPLOYEE/EMPL/c/CSR_MENU.CSR_PGLT.GBL                | ×                                                          | 🏘 🗶 Live Search 🖉                         |
| Q) -                                                              |                                                                                    |                                                            |                                           |
| 🙀 🐼 🏾 🏉 CSR Main                                                  |                                                                                    |                                                            | 🏠 + 🔊 - 🌧 + 🗗 Page + 🎯 Tools -            |
|                                                                   |                                                                                    |                                                            | Delete Drowsing History                   |
| ORACLE                                                            |                                                                                    | Home Worklist Block Pop-ups from This                      | Site Pop-up Blocker 🕨                     |
| MyPage Guest Invest                                               | or. Administration.                                                                | Search: Turn Off Pop-up Blocker<br>Pop-up Blocker Settings | Phishing Filter Manage Add-ons            |
| Menu                                                              |                                                                                    | <b>A</b>                                                   | Net Windows Update                        |
| CSR CSR CSR Main Enterprise Components                            | CSR Main CSR Assignee CSR Comments CSR Attach                                      |                                                            | Full Screen F11<br>Menu Bar<br>Toolbars ► |
| b My Content                                                      | CSR ID: ACT00199 Age not calculated for Biographical page for Country not = to USA | /                                                          | Windows Messenger                         |
| D Content Management                                              | Initiated By: ACTUT_USER Unit Test Super User                                      |                                                            | Diagnose Connection Problems              |
| D Internal Controls Enforcer                                      |                                                                                    |                                                            | Internet Options                          |
| Portal Administration     Worklist                                | Attachments Eind First I of t E Last                                               |                                                            |                                           |
| <ul> <li>Application Diagnostics</li> <li>Tree Manager</li> </ul> | User ID ACTUT_USER Unit Test Super User                                            |                                                            |                                           |
| Reporting Tools PeopleTools                                       | DateTime: 04/01/08 10:05:23.000000AM                                               |                                                            |                                           |
| Implementation Tracking<br>- DemoSite Home                        | File Name: Lis.doc                                                                 |                                                            |                                           |
| - Take a Survey                                                   | Description Age not calculated country NZ                                          |                                                            |                                           |
| - My Account Sign On                                              | Add View                                                                           |                                                            |                                           |

4) OR you could go to Pop-up Blocker settings and add the navisite site as shown below to the allow pop-ups for all of the navisite websites

| Pop-up Blocker Settings                                                                                                    | ×             |
|----------------------------------------------------------------------------------------------------|---------------|
| Exceptions<br>Pop-ups are currently blocked. You can allow pop-ups f<br>websites by adding the site to the list below.<br>Address of website to allow.<br>hrdev.navisite.net        | irom specific |
| Allowed sites:<br>*.cherryroad.com<br>customer.peoplesoft.com<br>hrdev.navisite.net<br>iceportal.peoplesoft.com<br>webmail.actransit.org                                            | Remove all    |
| Notifications and filter level<br>Play a sound when a pop-up is blocked.<br>Show Information Bar when a pop-up is blocked.<br>Filter level:<br>Medium: Block most automatic pop-ups | T             |
| Pop-up Blocker FAQ                                                                                                    | Close         |

5) If the above setup is done and still the attachments won't open or can't be saved? Let's go to the next step. From internet explorer go to **Tools > Internet Options as shown below** 

|                    | _                                                                         | 비즈               |
|--------------------|---------------------------------------------------------------------------|------------------|
| • + <sub>7</sub> × | Live Search                                                               | <mark>ہ</mark> م |
|                    |                                                                           |                  |
| ć                  | 🗿 🔹 🔝 👻 🖶 🔹 🔂 Page 🔹 🎯 Tools                                              | ; • »            |
|                    | Delete Browsing History                                                   |                  |
| annel Console      | Pop-up Blocker<br>Phishing Filter<br>Manage Add-ons                       | )<br>)<br>)<br>) |
| <u>Nev</u>         | Work Offline<br>Windows Update<br>Full Screen F11<br>Menu Bar<br>Toolbars |                  |
|                    | Windows Messenger<br>Diagnose Connection Problems                         |                  |
|                    | Internet Options                                                          |                  |

6) Next go to the Security tab  $(2^{nd} tab)$  and highlight Internet and click Custom level

| Internet Options                                                                                                    |
|----------------------------------------------------------------------------------------------------|
| General Security Privacy Content Connections Programs Advanced                                                                                |
| Select a zone to view or change security settings.                                                                                            |
|                                                                                                    |
| Internet Local intranet Trusted sites Restricted sites                                                                                        |
| Internet       Sites         Inis zone is for Internet websites, except those listed in trusted and restricted zones.       Sites             |
| <b>Custom</b><br>Custom settings.<br>- To change the settings, click Custom level.<br>- To use the recommended settings, click Default level. |
| Custom level Default level                                                                                                    |

7) Scroll down to the Downloads leaf in the settings window and enable the options shown and click OK, and keep hitting OK/Save until you exit out of all the windows.

| Security Settings - Internet Zone                | ×         |
|--------------------------------------------------|-----------|
| Settings                                         |           |
|                                                  |           |
| 🛃 🛃 Downloads                                    | ▲         |
| Automatic prompting for file downloads           |           |
| O Disable                                        |           |
| O Enable                                         |           |
| 🛃 File download                                  |           |
| O Disable                                        |           |
| Enable                                           |           |
| 🛃 Font download                                  |           |
| O Disable                                        |           |
| Enable                                           |           |
| O Prompt                                         |           |
| Enable .NET Framework setup                      |           |
| O Disable                                        |           |
| Enable                                           |           |
|                                                  |           |
| Access data sources across domains               | -         |
|                                                  | •         |
| *Takes effect after you restart Internet Explore | r         |
| Reset custom settings                            |           |
| Reset to: Medium-bigb (default)                  | Reset     |
| In order high (dordate)                          |           |
|                                                  |           |
|                                                  | OK Cancel |
|                                                  |           |
|                                                  |           |

8) Now when you view attachments you should see the option to save/open the document !

|                                                                                                    |                                                              | //http://hrdev.navisite.net:11501/psc/actpdevl_1/?cmd=viewattac                                              |
|----------------------------------------------------------------------------------------------------|--------------------------------------------------------------|----------------------------------------------------------------------------------------------------|
|                                                                                                    |                                                              | 🕞 🕞 👻 🖉 http://hrdev.navisite.net:11501/actpdevl/psft/V-433292080                                            |
| My Page Guest Investor                                                                                                    | Administration                                               |                                                                                                    |
|                                                                                                    |                                                              | SX SX () http://hrdev.navisite.net:11501/psc/actpdevi_1//cm                                                  |
| ▼ CSR                                                                                                    |                                                              |                                                                                                    |
| - CSR Main                                                                                                    | CSR Main CSR Assignee CSR Co                                 |                                                                                                    |
| <ul> <li>▷ Enterprise Components</li> <li>▷ PeopleSoft</li> <li>▷ My Content</li> <li>▷ Content Management</li> <li>▷ Inverstor Portal</li> <li>▷ Internal Controls Enforcer</li> </ul> | CSRID: ACT00199 Age not cal<br>Initiated By: ACTUT_USER Unit |                                                                                                    |
| Portal Administration                                                                                                    | Attachments                                                  | File Download                                                                                                |
| Worklist     Application Diagnostics     Tree Manager     Reporting Tools                                                                                                    | User ID ACTUT_USER                                           | Do you want to open or save this file?                                                                       |
| Preople roots     Implementation Tracking <u>DemoSite Home</u> Take a Survey                                                                                                    | File Name: Lis.doc                                           | Type: Microsoft Word Document, 111KB<br>From: hrdev.navisite.net                                             |
| - <u>Workspaces</u><br>- <u>My Account Sign On</u><br>- <u>My Instant Messaging</u><br>- Change My Password                                                                             | Age not calculated of                                        | Open Save Car                                                                                                |
| - <u>My Personalizations</u><br>- <u>My System Profile</u><br>- <u>My Dictionary</u>                                                                                                    |                                                              | I Always ask before opening this type of file While files from the Internet can be useful, some files can po |
|                                                                                                    | Save Return to Search The Notify                             | harm your computer. If you do not trust the source, do not op<br>save this file. <u>What's the risk?</u>     |
|                                                                                                    | CSR Main LCSR Assignee LCSR Comments                         |                                                                                                    |